PEMERINTAH KABUPATEN MOJOKERTO DINAS KEPENDUDUAN DAN PENCATATAN SIPIL

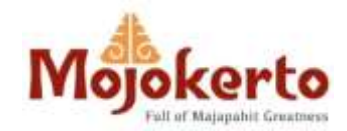

### **PANDUAN PENGGUNA APLIKASI**

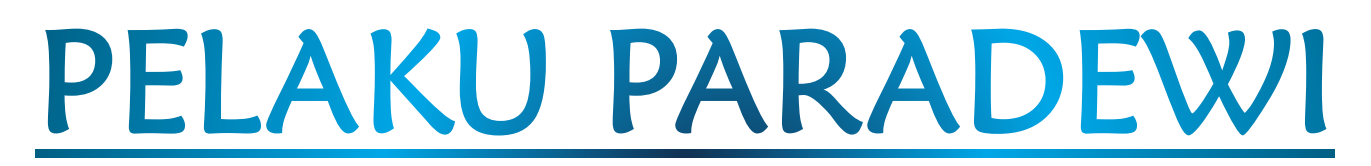

Pelayanan Administrasi Kependudukan Khusus bagi Petugas Desa/Kelurahan melalui Website

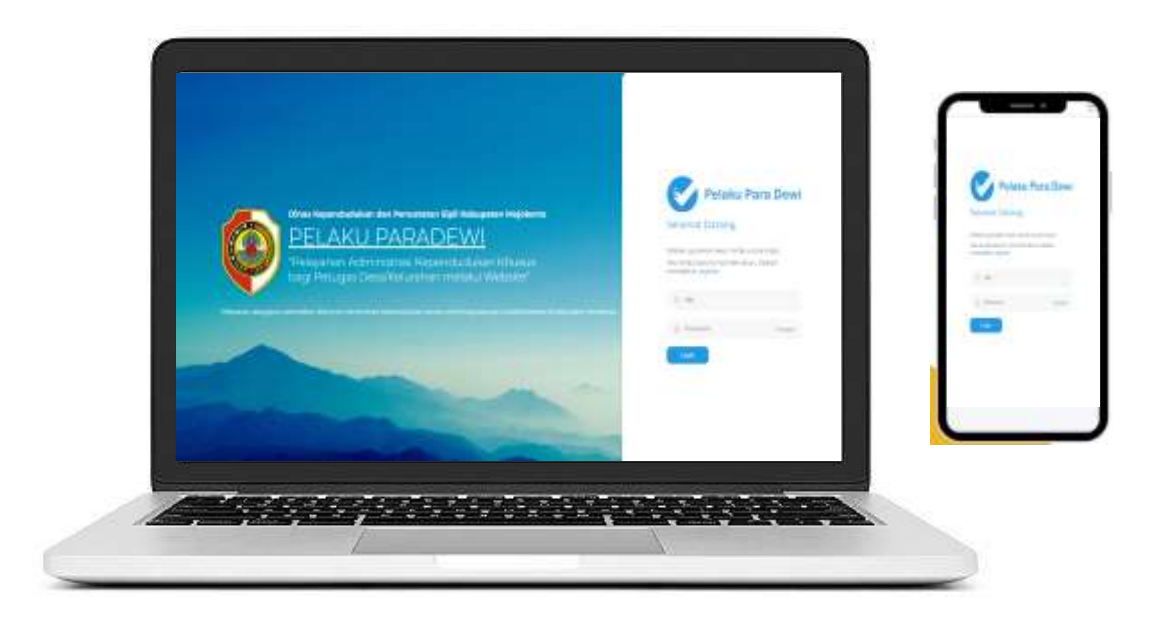

🖸 2023 Dinas Kependudukan dan Pencatatan Sipil Kabupaten Mojokerto

### PENGANTAR

Assalamualaikum Warohmatulloh Wabarokatuh Salam Sejahtera, Salam Sehat bagi kita semua

Bapak/Ibu/Sdr/Sdri Petugas Desa/Kelurahan se Kabupaten Mojokerto

Aplikasi ini sebagai bentuk upaya kami dalam meningkatkan kualitas layanan administrasi kependudukan bagi masyarakat melalui kolaborasi dengan Petugas Desa/Kelurahan se Kabupaten Mojokerto.

Semoga Layanan ini bisa memberikan manfaat dan kemudahan bagi masyarakat Kabupaten Mojokerto, cukup datang ke Kantor Desa/Kelurahan masing-masing sudah terlayani Dokumen Kependudukan.

Kami menyadari,

Aplikasi ini masih banyak kekurangan dan akan terus kami kembangkan sesuai dengan kebutuhan dan peraturan yang berlaku.

Saran, kritik dan kerjasama Bapak/Ibu/Sdr/Sdri, sangat kami harapkan untuk mewujudkan pelayanan yang membahagiakan masyarakat

Terima Kasih

Wassalamualaikum Warohmatulloh Wabarokatuh

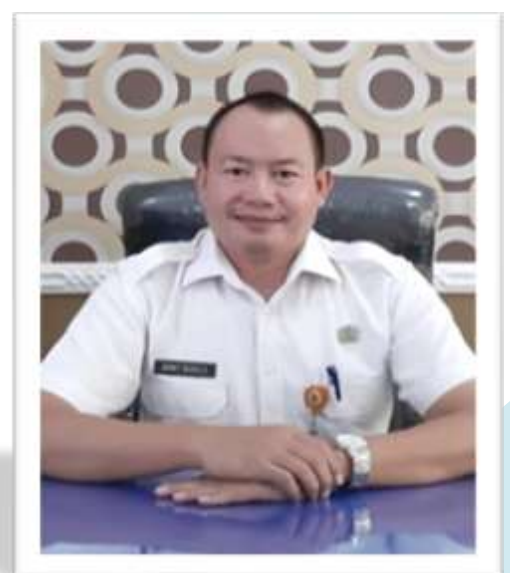

AMAT SUSILO, S.Sos, MM

Kepala Dinas Kependudukan dan Pencatatan Sipil Kab. Mojokerto

### **DAFTAR ISI**

| PENGANTAR            | 1  |
|----------------------|----|
| DAFTAR ISI           | 2  |
| HALAMAN UTAMA        | 3  |
| REGISTRASI AKUN      | 4  |
| LOGIN                | 5  |
| DATA PENDUDUK DESA   | 6  |
| TAMBAH DATA PENDUDUK | 7  |
| JENIS LAYANAN ONLINE | 9  |
| PERSYARATAN          | 10 |
| PENGAJUAN            | 13 |
| STATUS PENGAJUAN     | 14 |
| PENUTUP              | 15 |

# HALAMAN UTAMA

### https://pelakuparadewi.mojokertokab.go.id/

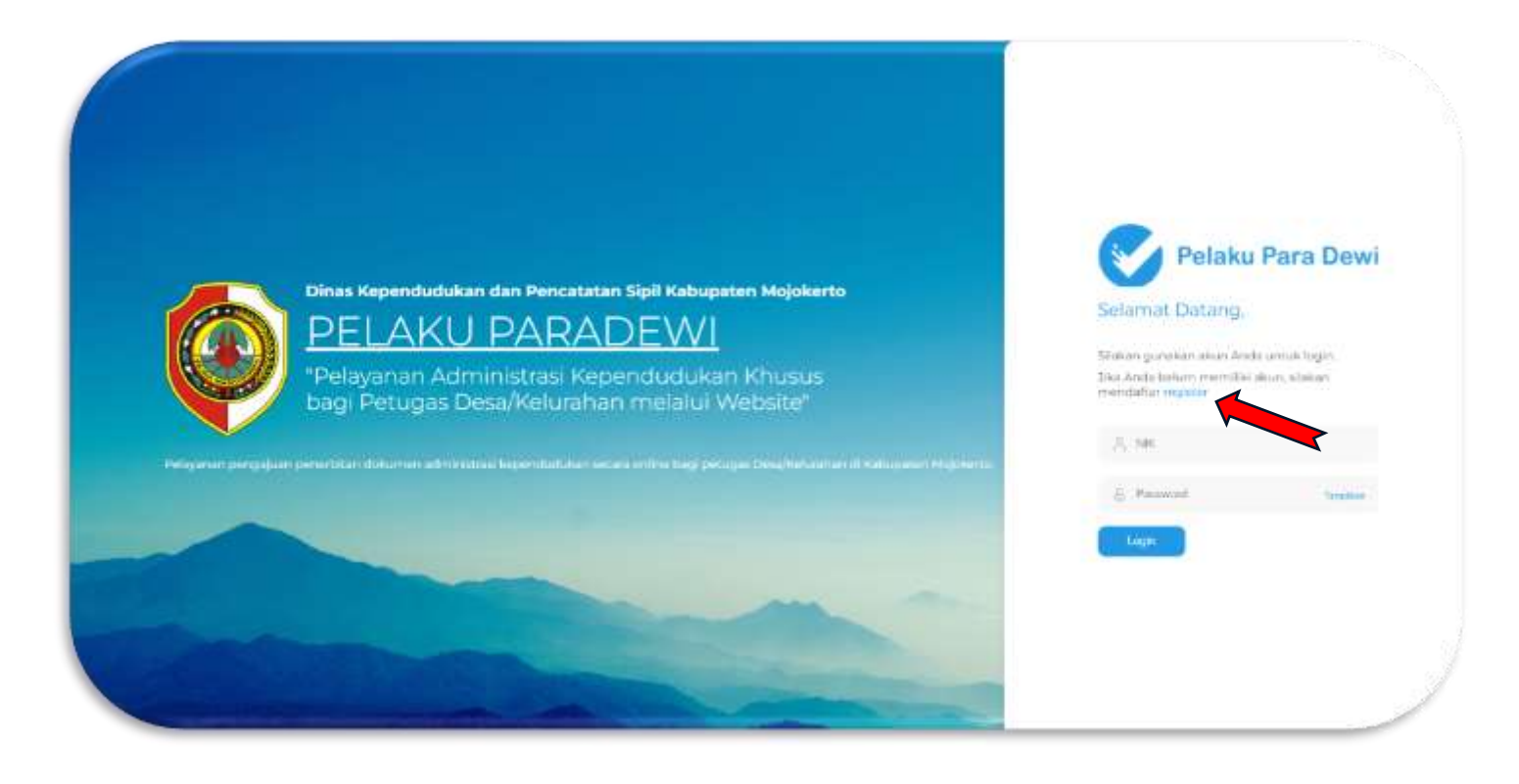

Langkah pertama yang harus dilakukan adalah melakukan Registrasi dengan Cara Klik Tombol **Register** seperti yang ditunjukkan pada tanda panah merah.

Petugas Desa/Kelurahan yang bisa mengakses layanan kami adalah Petugas Desa/Kelurahan yang sudah terdaftar dan bekerjasama dengan Dukcapil Kab Mojokerto melalui layanan online via *WhatsApp* S yang pernah kami lakukan sebelumnya.

Bagi Petugas Desa/Kelurahan yang belum bekerjasama, dapat mengirimkan Surat Pengajuan dari Kepala Desa/Lurah serta mengisi Surat Pernyataan siap memberikan layanan adminduk yang bebas pungli, dan dikirim ke Dinas Kependudukan dan Pencatatan Sipil Kabupaten Mojokerto.

# **REGISTRASI AKUN**

Isi dengan lengkap dan benar seluruh data, terutama pada **email**, karena hasil pengajuan **Kartu Keluarga, Akta-akta dan Surat Keterangan Pindah** akan dikirim via **email** tersebut. Sedangkan KTP dan KIA akan kita kirim via POS.

Isikan password yang akan digunakan utk membuka akun, disarankan utk password menggunakan minimal 8 digit kombinasi huruf dan angka serta simbol

| Sw    | aFoto KTP                                                | Si                                                     |                                           |                      |          |
|-------|----------------------------------------------------------|--------------------------------------------------------|-------------------------------------------|----------------------|----------|
| iSelf | le Membawa<br>Satfie pasti<br>Tidak botel<br>Tidak botel | a KTP*<br>kan data KTP<br>n menggunaka<br>n menggunaka | Terlihat jela<br>n Penutup K<br>n Masker. | u<br>epala, terkecua | u Hijab. |
| N-A   | 29                                                       | 9                                                      |                                           |                      |          |
|       |                                                          |                                                        |                                           |                      |          |
|       |                                                          |                                                        |                                           |                      |          |
|       |                                                          |                                                        |                                           |                      |          |

|          | Pelaku Para Dewi                                                                             |   |
|----------|----------------------------------------------------------------------------------------------|---|
|          | Selamat Datang,                                                                              |   |
| 38<br>23 | Slakan gunakan formulir untuk mendaltar.<br>Ska tekah mendaltar, silakan l <mark>ogin</mark> |   |
|          | ,2, Mama Langkap                                                                             |   |
|          | A, 100°                                                                                      |   |
|          | Ŋ <sub>2</sub> +6281234567890                                                                |   |
|          | 🖯 Email                                                                                      |   |
|          | 🔆 🚥 Pith Kecamatan 🚥                                                                         |   |
|          |                                                                                              |   |
|          | Sweaf Seto KTP                                                                               |   |
|          | 👸 Pessword Tonglian                                                                          |   |
|          | & Confirm Password                                                                           |   |
|          | Saya tatah merobaca dan menerima syarat dan<br>Retentian                                     |   |
| 1        | Signia                                                                                       | 1 |

#### Lakukan Foto Selfie membawa KTP

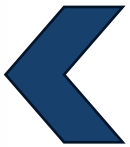

Proses e-KYC elektronik Know Your Customer

untuk memastikan bahwa antara isian data dan foto adalah orang yang sama

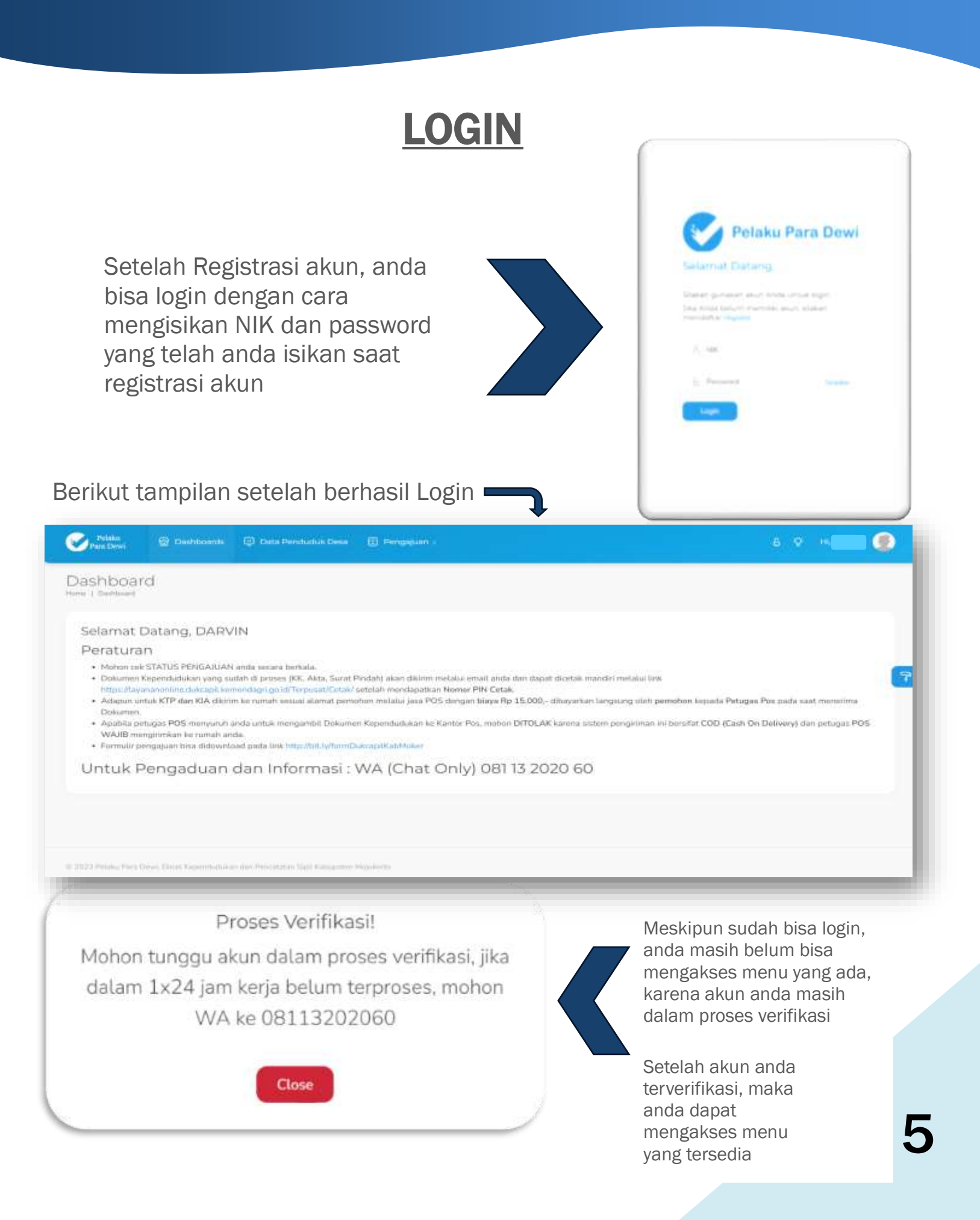

# DATA PENDUDUK DESA

| Petaba Petaba   | Q celebras Q beam | renautur. Cima 📋 Pengguan y | 8 V H 🔍 🕘 |
|-----------------|-------------------|-----------------------------|-----------|
| Data Pendu      | duk               |                             |           |
| Show 20 entries |                   | 100 A.M.                    | Stervite  |
|                 |                   |                             | (Bread)   |
|                 |                   |                             | (Bead)    |
|                 |                   |                             |           |
|                 |                   |                             | (Deine)   |
|                 |                   |                             | (Bear)    |
|                 |                   |                             |           |
|                 |                   |                             | Deal      |
|                 |                   |                             |           |

Menu Data Penduduk Desa hanya menampilkan data penduduk yang pernah mengajukan pelayanan online melalui aplikasi POSKetanmu maupun hasil Tambah Data Penduduk pada Aplikasi Pelaku Paradewi.

Aplikasi POSKetanmu (*Pelayanan Online Sistem Kependudukan Tanpa Ketemu*) adalah layanan adminduk online secara mandiri bagi penduduk di Kabupaten Mojokerto.

Aplikasi Pelaku Paradewi dan POSKetanmu merupakan aplikasi yang terintegrasi.

Anda hanya dapat mengajukan layanan bagi penduduk yang sudah terdaftar pada Data Penduduk Desa seperti diatas.

Anda dapat menambahkan Data Penduduk pada Menu Pengajuan.

# TAMBAH DATA PENDUDUK

Ketika proses pengajuan, masuk NIK Penduduk yang akan diajukan, Apabila Data Tidak Ditemukan, anda bisa klik Tombol Tambah Data Penduduk sebagaimana pada gambar tanda <mark>panah merah</mark> dibawah ini.

| Patities<br>Pare Deve | 🗑 Carlonna (j)     | Data Persiana Data 🔞 | Pengajaan a                     |                       |       | e o       | <b>@</b> |
|-----------------------|--------------------|----------------------|---------------------------------|-----------------------|-------|-----------|----------|
| Pengajuan K           | CK.                |                      |                                 |                       |       |           |          |
| Sand Sector at        | ta terandar forsan |                      |                                 |                       |       |           |          |
|                       |                    |                      | (arts)                          |                       |       |           |          |
| Rona                  | NE                 | NuISE                | Kelawe<br>Data Tabé Diternalian | Tarritah Dwa Pandudat | Lemat | Kasamatan | Desi     |
|                       |                    |                      |                                 |                       |       |           |          |
|                       |                    |                      |                                 |                       |       |           |          |
|                       |                    |                      |                                 |                       |       |           |          |

- Tambahkan Data Penduduk berdasarkan data yang ada pada Kartu Keluarga penduduk,
- Input Data cukup dilakukan <u>1 (satu) kali</u> dan bisa digunakan untuk pengajuan di menu pengajuan lainnya.

<u>Contoh</u> : Apabila sudah berhasil Tambah data penduduk di menu pengajuan KK, maka di menu pengajuan lainnya (KIA, KTP, Akta, Pindah Keluar) tidak perlu input data penduduk lagi.

Lanjutan Tambah Data Pendududuk....

#### Tatacara Tambah Data Penduduk sebagai berikut :

| tata Matura Kalulana          |                             |          |                                 |                                   |                   |                |           |
|-------------------------------|-----------------------------|----------|---------------------------------|-----------------------------------|-------------------|----------------|-----------|
| uhu Lengkap*                  |                             | No Telp* |                                 |                                   | function from the | operstantikan* |           |
| Manufakan Fairra Longkap      |                             |          | Masukkan Nories Tala Yorig Aitt |                                   |                   | Hassage MH     |           |
| oren Kartu Koluargan          | havin Calarriv <sup>a</sup> |          | Terrball on                     | na hakangan kaluanga <sup>n</sup> |                   |                |           |
| Hanaidan No (0)               | PDA Incis, Kalanto,         | (a)      | Gepain R                        | attaige                           |                   | *)             |           |
| Constant.                     | Dvist*                      |          |                                 | 807                               | 1000              | their POS      |           |
| larena -                      | ( serverse )                |          |                                 | 300                               | 3000              |                |           |
| lamate*                       |                             |          |                                 |                                   |                   |                |           |
| Handshan Allemat atos Deliver |                             |          |                                 |                                   |                   |                | (C Kasaké |

Mohon diinputkan <u>semua Data Anggota Keluarga</u> sesuai yang ada pada Kartu Keluarga, atau sesuai yang terdaftar di Aplikasi SIAK Terpusat \*.

Untuk menambahkan anggota keluarga yang lebih dari 1 (satu) orang. Isikan Data **Kepala Keluarga** terlebih dahulu, kemudian input Data Keluarga (*istri, anak, dll*) dengan cara geser ikon Tambah Anggota Keluarga (*tanda panah merah*), dan untuk menambahkan anggota keluarga lagi, bisa klik Tambah Penduduk

Untuk Kartu Keluarga yang hanya terdiri dari 1 (satu) anggota keluarga, tidak perlu geser ikon Tambah Anggota Keluarga (*tanda panah merah*), cukup isikan Data Kepala Keluarga, kemudian Klik tombol Tambah Penduduk.

\* Bagi Desa/Kelurahan yang **belum** memiliki hak akses SIAK Terpusat bisa koordinasi ke Dukcapil Kab Mojokerto

# JENIS LAYANAN ONLINE

Layanan Pengajuan yang tersedia antara lain :

- Kartu Identitas Anak (KIA)
  - Baru
  - Hilang
  - Rusak
- Kartu Keluarga
  - Rusak
  - Hilang
  - Perubahan Data KK
  - Pisah KK (Dalam satu Desa/Kel)
  - Numpang KK (Dalam satu Desa/Kel)
  - Pisah dan Numpang KK (Dalam satu Desa/Kel)
  - Pindah Masuk (antar Desa/Kel, antar Kec, antar Kab./Kota, antar Provinsi)
- **KTP** 
  - Hilang
  - Rusak
  - Perubahan Data
- Akta Kelahiran
  - Baru (Belum memiliki NIK)
  - Baru (Sudah memiliki NIK)
- Akta Kematian
- Pindah Keluar WNI (SKPWNI)

### PERSYARATAN

#### File yang diupload harus bertipe image (jpg/jpeg/png). Dan ukuran tiap file maksimal 1 MB (100 kb) Berkas yang diupload adalah Berkas ASLI, bukan fotocopy

Berikut adalah daftar jenis layanan dan berkas persyaratan yang harus anda upload :

#### KIA (Kartu Identitas Anak)

- 1. Baru
  - Akta Asli
  - KK Asli
  - Foto Anak berwarna untuk anak 5-17 tahun kurang 1 (satu) hari.
- 2. Hilang/Rusak
  - KIA Asli jika rusak, Surat Kehilangan Kepolisian jika hilang
  - Akta Asli

#### KK (KARTU KELUARGA)

- 1. Hilang
  - Formulir F.1-02 Pendaftaran Peristiwa Kependudukan
  - Surat Kehilangan Kepolisian.
- 2. Rusak
  - Formulir F.1-02 Pendaftaran Peristiwa Kependudukan
  - KK Asli yg rusak.
- 3. Perubahan Data
  - Formulir F.1-06 Surat Pernyataan Perubahan Elemen Data Kependudukan
  - KK Asli
    - Dokumen Pendukung untuk bukti perubahan data (Akta Kelahiran / Ijazah / Surat Nikah)
  - <u>Noted</u> : Menu ubah data ini hanya utk perubahan data anggota keluarga, seperti ubah pendidikan, pekerjaan, status kawin dan perubahan alamat, RT, RW tapi masih dalam 1 (satu) Desa/kelurahan (*tidak termasuk Pecah KK dan Numpang KK*).
- 4. Pisah KK (Dalam satu Desa/Kel)
  - Formulir F.1-01 Biodata Keluarga
  - Surat Nikah (jika ada untuk menginput kawin tercatat)
  - Kartu Keluarga Asli
  - Dokumen Pendukung jika diperlukan

Lanjutan Persyaratan....

- 5. Numpang KK (Dalam satu Desa/Kel)
  - Formulir F.1-01 Biodata Keluarga
  - Surat Nikah (jika ada untuk menginput kawin tercatat)
  - Kartu Keluarga Asli
  - Kartu Keluarga Asli (yang ditumpangi)
  - Dokumen Pendukung jika diperlukan
- 6. Pisah dan Numpang KK (Dalam satu Desa/Kel)
  - Formulir F.1-01 Biodata Keluarga
  - Surat Nikah (jika ada untuk menginput kawin tercatat)
  - Kartu Keluarga Asli
  - Kartu Keluarga Asli (yang ditumpangi)
  - Dokumen Pendukung jika diperlukan
- 7. Pindah Masuk (antar Desa/Kel, antar Kecamatan, antar Kab./Kota, antar Provinsi)
  - Formulir F.1-01 Biodata Keluarga
  - Surat Keterangan Pindah WNI (SKPWNI) dari luar Desa/Kel, Kec, Kab/Kota, Prov
  - Dokumen Pendukung jika diperlukan

#### KTP (KARTU TANDA PENDUDUK)

- 1. Hilang
  - Surat Kehilangan Kepolisian.
  - KK Asli
- 2. Rusak
  - KTP Asli yg rusak.
  - KK Asli
- 3. Perubahan Data
  - KTP Asli yang salah.
  - KK Asli yang benar

#### AKTA KELAHIRAN

#### Baru

- Formulir F.2-01 Kelahiran
- Surat Kelahiran Asli dari Desa/Dokter/Bidan (apabila surat kelahiran tidak dipenuhi, dapat mengisi Formulir F.2-03 SPTJM kebenaran data kelahiran)
- Buku Nikah/Kutipan akta perkawinan orangtua (apabila Buku Nikah/Kutipan akta perkawinan orangtua tidak dipenuhi, dapat mengisi **Formulir F.2-04 SPTJM kebenaran sebagai pasangan suami istri**)
- Kartu Keluarga

#### AKTA KEMATIAN

Baru

- Formulir F.2-01 Kematian
- Surat Kematian Asli dari Desa/Dokter/RS
- Kartu Keluarga Asli

#### SURAT KETERANGAN PINDAH (SKPWNI)

- Formulir F.1-03 Pendaftaran Perpindahan Penduduk
- Kartu Keluarga asli

# **PENGAJUAN**

Masukkan NIK yang sudah terdaftar pada Data Penduduk Desa, kemudian klik Tambah Pengajuan seperti pada tanda panah merah dibawah ini.

| -      |     |        |           |                                                                                                    |         |      |   |
|--------|-----|--------|-----------|----------------------------------------------------------------------------------------------------|---------|------|---|
|        |     |        |           |                                                                                                    |         |      |   |
| Name - | NH. | 10.000 | Allow man | Alama                                                                                                    | (Chinan | Deni | _ |
|        |     |        |           |                                                                                                    |         |      | - |
|        |     |        |           |                                                                                                    |         |      |   |
|        |     |        |           |                                                                                                    |         |      |   |
|        |     |        |           |                                                                                                    |         |      |   |
|        |     |        |           | Name Andrew Andrew |         |      |   |

Pllih Jenis pengajuan seperti pada tanda <u>panah merah</u>, kemudian upload berkas pengajuan seperti pada tanda <u>panah biru</u>, dan jika perlu mengupload berkas dokumen pendukung lainnya, bisa klik tombol Dokumen Pendukung lainnya yang berwarna <u>hijau</u>. Kemudian isikan keterangan pada kolom tanda <u>panah kuning</u> untuk menjelaskan alasan pengajuan.

| Displant KK Exceeds June Mithematic Mithematic Mithematic Heres Harperial Statematic Heres Harperial Statematic Heres Harperial S | Image: Section 1.1         Image: Section 1.1         I |
|----------------------------------------------------------------------------------------------------|----------------------------------------------------------------------------------------------------|
| angan lupa klik <mark>Kirim pengajuan</mark> .                                                                                                    |                                                                                                    |

### **STATUS PENGAJUAN**

Apabila pengajuan anda berhasil, maka akan tampil seperti dibawah ini :

| man POS-https://www.po | smoone parco i qviqitraci | abg  |                                                                                                    |    |           |
|------------------------|---------------------------|------|----------------------------------------------------------------------------------------------------|----|-----------|
|                        |                           |      |                                                                                                    |    |           |
| alan Pergalan          |                           |      |                                                                                                    |    |           |
|                        |                           |      |                                                                                                    |    |           |
|                        |                           |      |                                                                                                    |    |           |
| TP.                    |                           |      |                                                                                                    |    |           |
|                        |                           |      |                                                                                                    |    |           |
|                        |                           |      |                                                                                                    |    | Gentle    |
| 10,000                 | 10                        |      | and the second second sec |    |           |
|                        |                           | Ruse | -                                                                                                    |    | Permitten |
|                        |                           |      |                                                                                                    |    |           |
|                        | TP                        | TP   | TP                                                                                                    | TP |           |

Ada 3 (tiga) jenis STATUS pengajuan :

Menunggu : masih dalam

: masih dalam proses verifikasi berkas kelengkapan oleh petugas kami

- : pengajuan anda ditolak
- Disetujui : pengajuan anda sudah diproses dan anda bisa melakukan cek pada email anda, karena dokumen KK, Akta, Surat Pindah akan terkirim pada email anda, sedangkan KTP/KIA, anda tinggal menunggu karena akan dikirim oleh petugas POS ke alamat anda

#### **STATUS Pengajuan Ditolak**

Lihat Pesan : Untuk mengetahui alasan penolakan pengajuan, anda dapat klik tombol ini

Perbaikan : Apabila pengajuan status ditolak, bisa menggunakan tombol ini untuk melakukan perbaikan pengajuan. dan lengkapi berkas pengajuan sesuai pesan penolakan yang dikirim oleh petugas Dukcapil.

#### **RESI PENGIRIMAN POS**

No Resi

Ditolak

: Khusus Pengajuan KTP dan KIA, ada tombol untuk mengecek proses pengiriman dari Petugas POS.

Alamat tracking pengiriman POS, bisa di cek seperti pada tanda panah ini.

### PENUTUP

# FORMULIR, PERSYARATAN DAN KEBIJAKAN LAYANAN KEPENDUDUKAN.

Silakan menyampaikan pengaduan layanan kami melalui chat WhatApp 🕓

**08113202060** sehingga kami dapat menyediakan fitur-fitur layanan

yang benar-benar berguna dan membantu. Terima kasih!

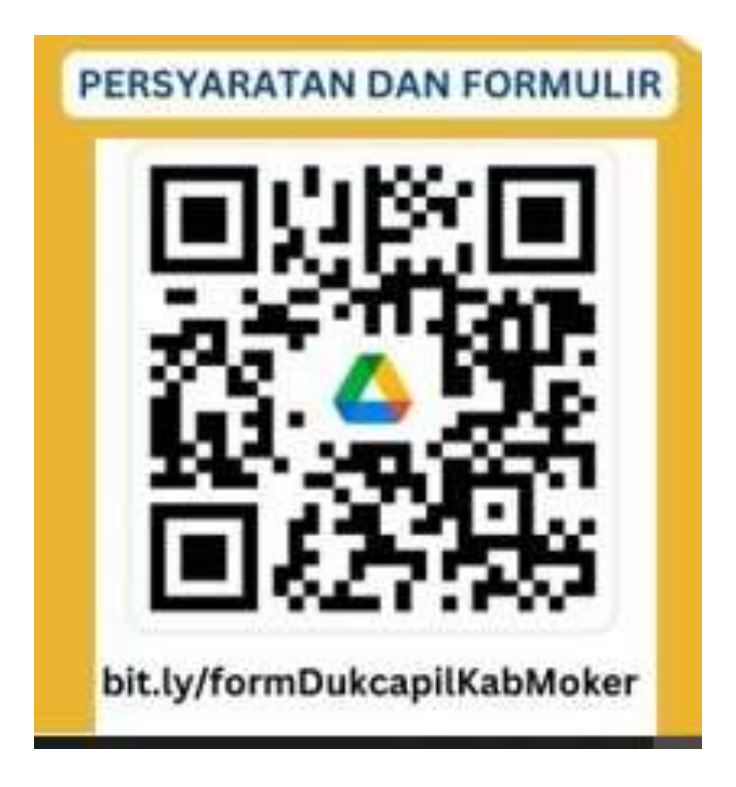